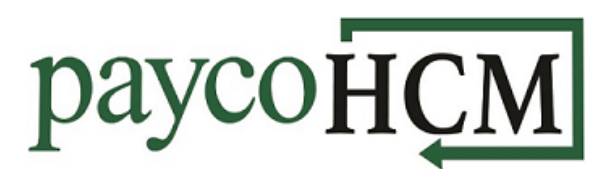

## *PaycoHCM Tips and Tricks: Installing the Mobile App*

With PaycoHCM, all of your employment information is right at your finger tips – no matter where you are!

Installing the HCMToGo Mobile App on your device is quick and simple:

- Go to the App Store, open the Search function, and type in "hcmtogo". From the list of options, select "hcmtogo".
- 2. Click **GET** next to the **HCMToGo** Business app.
- 3. Once the installation is complete, click **OPEN** next to the **HCMToGo** Business app.
- Select your region, enter the *Company Shortname* (a 4-5 character alpha-numeric code) provided by your employer, and click **CONTINUE**.

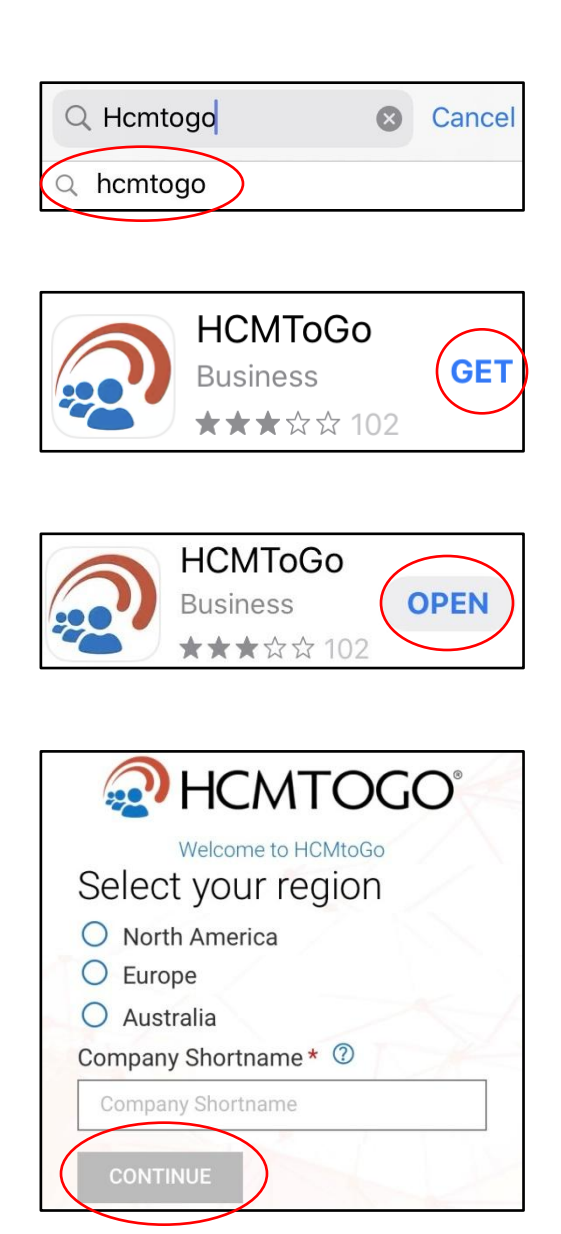

| payo     | юНСМ             |
|----------|------------------|
| Log In   | 12:11 PM [ EDT ] |
| Username |                  |

Forgot your password?

2

-

Password

| 5. | Log in using the same credentials |
|----|-----------------------------------|
|    | that you use to clock in and/or   |
|    | log in on the web.                |

 Choose the method by which you would like to receive your verification code and click the SEND... button.

| Configure Virtual Code Settings                                                                                                    |  |  |
|----------------------------------------------------------------------------------------------------|--|--|
| to validate your identity. A code will be sent<br>to the method chosen.                                                            |  |  |
| You will need to enter this code after you receive it. It should only take a moment to receive it once you've made your selection. |  |  |
| Methods:                                                                                                    |  |  |
| Text Message                                                                                                    |  |  |
| ⊖ Voice                                                                                                    |  |  |
| 🔘 Email                                                                                                    |  |  |
| Text message will be sent to:                                                                                                    |  |  |
|                                                                                                    |  |  |
| SEND TEXT MESSAGE                                                                                                    |  |  |
|                                                                                                    |  |  |

LOGIN

7. If you would like the device and browser to be remembered, check the box. Enter the code and click **CONTINUE**.

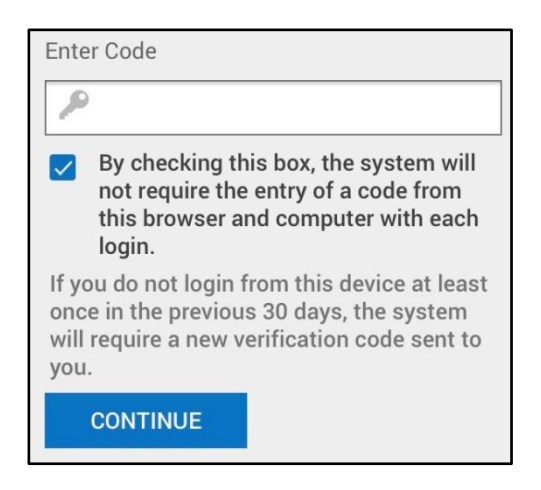